## 暂付款查询指引

一、<u>借款责任人</u>登录"财务网上综合服务平台"——进入"财务查询系统"。

二、点击进入"个人项目"——"个人往来款"。

| with China Ag                           | 業大學 网上查询系统V6.0                                      | <b>企</b><br>我的首页              | ▲ 人项目                                                         |                                           |  |  |  |  |
|-----------------------------------------|-----------------------------------------------------|-------------------------------|---------------------------------------------------------------|-------------------------------------------|--|--|--|--|
| 进入 ⊘                                    | 指定会计年度和期间,可以查询项目的年初余额、往来款、《<br>可以分为科研、预算、专项、基金、代告等。 | 位支和結余,项目大类<br>查看详细>>          | ・<br>・<br>・<br>・<br>・<br>・<br>・<br>・<br>・<br>・<br>・<br>・<br>・ | <b>東京</b><br>来款信息                         |  |  |  |  |
| 部门检索: 项目检索: 显示余额为零: @是 C否 查询<br>项目汇总: 1 |                                                     |                               |                                                               |                                           |  |  |  |  |
| 部门号/项目号 部门名                             | 项目名称         项目余额         冻结金额         可用余额         | 开工日期 完工日期                     | 链接<br>借款 收支 科目汇总                                              | 额 度 实时信息                                  |  |  |  |  |
| South China Age                         | 業大學 网上查询系统V6.0                                      | <b>企</b><br>我的首页              | 人项目         人收入                                               | ※①         》           来款信息         报销款信息 |  |  |  |  |
| 进入 🦻                                    | 指定会计年度和期间,可以查询项目的年初余额、往来款、<br>可以分为科研、预算、专项、基金、代营等。  | 收支和結余,项目大关<br>查 <b>看详细</b> >> | 个人往来款 个人项目余额 项目明细账 项目决算表 <b>介工资</b>                           | 家族信息                                      |  |  |  |  |
| 部门检索:                                   | 项目检索: 显示余额为零:                                       | <ul><li>●是 ○否</li></ul>       | 项目决算明细 查 询                                                    |                                           |  |  |  |  |

三、数据筛选选择"未还暂付款",点击"查询",即 可查到借款责任人未还暂付款明细;选择"全部暂付款", 点击"查询",即可查到借款责任人未还及已还暂付款明细。

| 资料推集大学网上<br>South China Agricultural University | 我的首页 个人         |     | <b>永</b> 款信息  | を<br>服销款信息 |     |
|-------------------------------------------------|-----------------|-----|---------------|------------|-----|
| ▶ 教工个人暂付款                                       |                 |     |               |            |     |
| 数据筛选:未还暂付款 ✔                                    | 起始日期:           | 截止日 | 明: 2022-03-29 |            | 查询  |
| 汇总数据 表 全部暂付款                                    |                 |     |               |            |     |
| 凭证日期 凭证编号 前门编号 前门名称                             | 项目编号 项目名称 项目负责人 | 摘要  | 借款金额还         | 款金额 借款余额   | 对冲号 |